## Enregistrement de sons internes à l'ordinateur avec Audacity

Avec le logiciel Audacity, on peut enregistrer de deux manières distinctes \*

- au moyen du micro intégré ou d'un micro enfiché pour enregistrer des sons externes à l'ordinateur (voix, bruitages, ambiance, etc.)
- au travers de la carte son pour des enregistrement internes à l'ordinateur (radio, musique, son tiré d'une vidéo, etc.)
\*Ce tutoriel explique la deuxième façon de faire.\*

1. Aller dans Préférences Système SON de l'ordinateur

| Sélectionnez un périphérique d'entrée audio :                 |
|---------------------------------------------------------------|
| Nom Type                                                      |
| Micro interne latégré                                         |
| Soundflower (2ch)<br>Soundflower (16ch)                       |
| Réglages du périphérique sélectionné :<br>Volume d'entrée : 🏨 |
| Niveau d'entrie : 8 8 8 8 9 9 8 8 8 8 8 8 8 8 8 8 8 8 8       |
| Utiliser a fonction de réduction du bruit de fond             |
| Utiliser le port audio : Sortie audio \$                      |
|                                                               |

3.

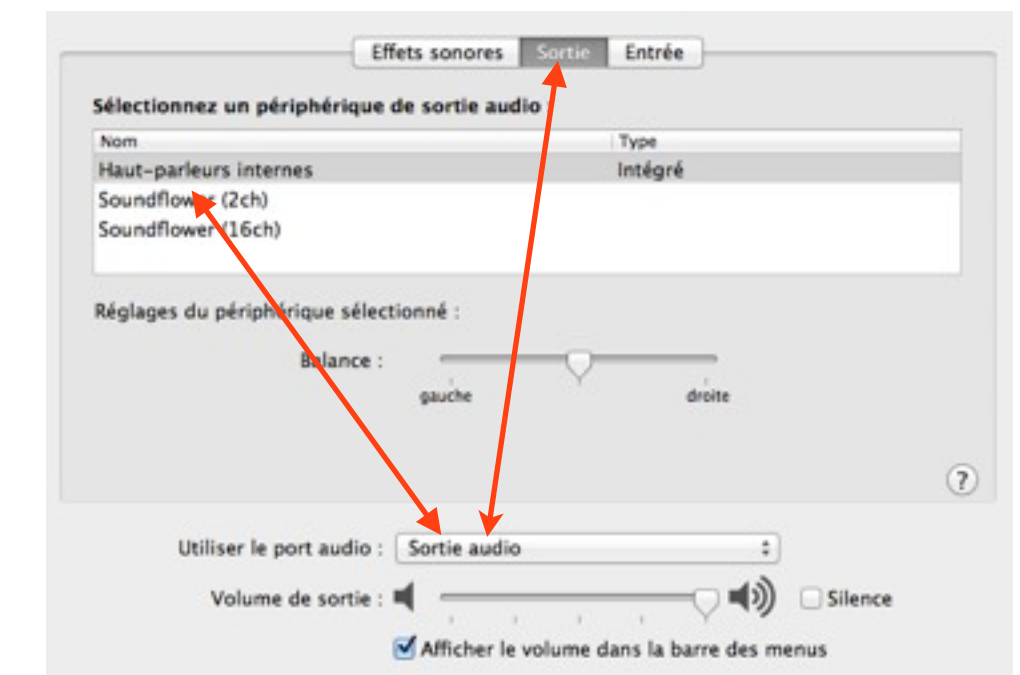

## 4.Enregistrer avec Audacity

Corinne Favre & Shirin Luget

## Enregistrement d'un son interne d'Internet avec Audacity

1. Aller dans Préférences Système SON de l'ordinateur, cliquer sur Soundflower

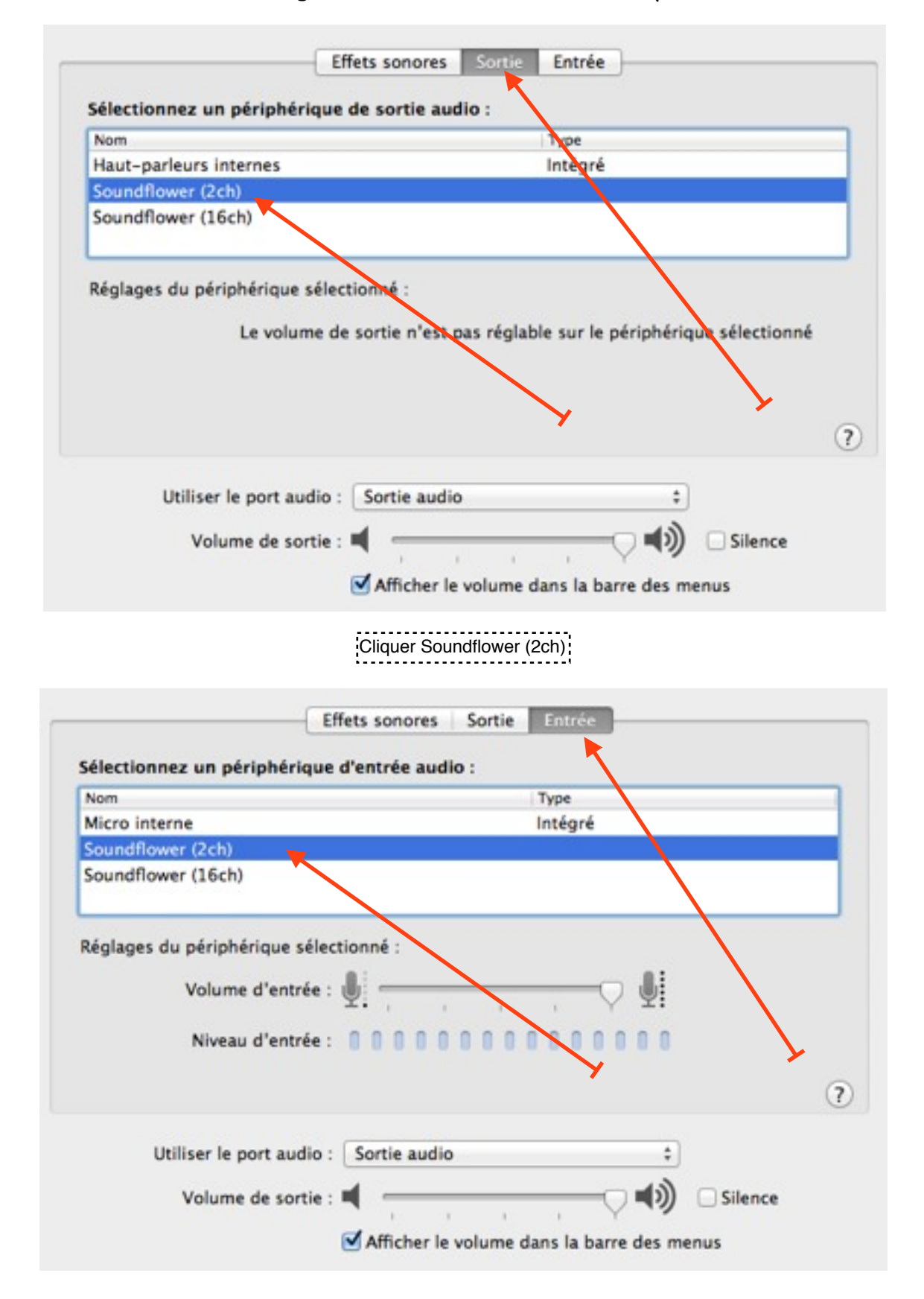

## 2. Aller dans les Préférences d'Audacity

| to the design of the design of |                                                                                                    |
|----------------------------------------------------------------------------------------------------|----------------------------------------------------------------------------------------------------|
| Interface                                                                                                    |                                                                                                    |
| Hôte: Core Audio<br>Utilisation : PortAudio V19-devel (built Apr 1 2010 16:57                                                                                                    | ¢<br>2:40)                                                                                                    |
| Lecture                                                                                                    |                                                                                                    |
| Périphérique: Built-in Output \$                                                                                                    |                                                                                                    |
| Enregistrement                                                                                                    |                                                                                                    |
| Périphérique: Built-in Input ‡<br>Canaux: 2 (Stéréo) ‡                                                                                                    |                                                                                                    |
|                                                                                                    |                                                                                                    |
|                                                                                                    |                                                                                                    |
|                                                                                                    | Annuler                                                                                                    |
|                                                                                                    | Hôte: Core Audio<br>Utilisation : PortAudio V19-devel (built Apr 1 2010 16:5)<br>Lecture<br>Périphérique: Built-in Output ‡<br>Enregistrement<br>Périphérique: Built-in Input ‡<br>Canaux: 2 (Stéréo) ‡ |

3. Cliquer sur Soundflower (2ch)

| 000                                                       | Préférences d'Audacity                                        |
|-----------------------------------------------------------|---------------------------------------------------------------|
| Périphériques<br>Lecture                                  | Interface                                                     |
| Enregistrement<br>Qualité                                 | Utilisation : PortAudio V19-devel (built Apr 1 2010 16:52:40) |
| Interface                                                 | Lecture                                                       |
| Pistes<br>Import / Export<br>Projets                      | Périphérique: Built-in Output                                 |
| Librairies                                                | Enregistrement                                                |
| Spectrogrammes<br>Répertoires<br>Avertissements<br>Effets | Périphérique: Soundflower (2ch) +<br>Canaux: 2 (Stéréo) +     |
| Clavier                                                   |                                                               |
| Souris                                                    | Annuler OK                                                    |
|                                                           |                                                               |

4. Dans Audacity, aller dans Enregistrement et cliquer sur Passage audio logiciel

| Périphériques       Passage audio         Lecture       Doublage : lire les autres pistes pendant l'enregistrement d'une nou rassage audio logiciei : entenure la nouvelle piste pendant son enregistre d'une reise         Qualité       Interface         Pistes       Latence         Import / Export       Audio vers tampon : 100 millisecondes (plus = plus de latence)         Librairies       Correction de latence : -130 millisecondes (négatif = arrière)         Spectrogrammes       Enregistrement automatique         Avertissements       Enregistrement automatique         Effets       Niveau sonore de déclenchement (dB) : |                                                |
|----------------------------------------------------------------------------------------------------|------------------------------------------------|
| Enregistrement       rassage cono logicier : entenare la nouvelle piste pendant son enregistre         Qualité       Interface         Pistes       Passage audio logiciel : Lire la nouvelle piste pendant son enregistre         Pistes       Latence         Import / Export       Audio vers tampon : 100 millisecondes (plus = plus de latence)         Librairies       Correction de latence : -130 millisecondes (négatif = arrière)         Spectrogrammes       Enregistrement automatique         Avertissements       Enregistrement automatique         Effets       Niveau sonore de déclenchement (dB) :                          | ouvelle                                        |
| Pistes     Latence       Import / Export     Audio vers tampon : 100 millisecondes (plus = plus de latence)       Librairies     Correction de latence : -130 millisecondes (négatif = arrière)       Spectrogrammes     Enregistrement automatique       Avertissements     Enregistrement automatique       Effets     Niveau sonore de déclenchement (dB) :                                                                                                    | registrement ou sa<br>rement ou sa visualisati |
| Import / Export       Audio vers tampon : 100 millisecondes (plus = plus de latence)         Librairies       Correction de latence : -130 millisecondes (négatif = arrière)         Spectrogrammes       Enregistrement automatique         Avertissements       Enregistrement automatique         Effets       Niveau sonore de déclenchement (dB) :                                                                                                    |                                                |
| Répertoires Enregistrement automatique Avertissements Effets Clavier Niveau sonore de déclenchement (dB)                                                                                                    |                                                |
| Avertissements Effets Clavier Niveau sonore de déclenchement (dB)                                                                                                    |                                                |
| Clavier Niveau conore de déclanchement (dR)                                                                                                    |                                                |
| Souris -60 -54                                                                                                    | 50                                             |

- 5. Faire partir l'enregistrement sur Audacity, puis commencer l'enregistrement sur le site choisi
- 6. Enregistrer le résultat dans le dossier choisi
- 7. Pour écouter son enregistrement, ne pas oublier de retourner dans Préférences Système SON de l'ordinateur pour enlever Soundflower et remettre le MICRO dans sa fonction habituelle (ou par défaut)

| i i |
|-----|
|     |
|     |
| (   |
|     |